# 勘定科目の設定について

学校法人会計はあらかじめ設定してある標準の科目ので運用できますので、特に変更が必要のない場合は、そのまま運用してください。

ただし、"現金預金"の下にある小科目は、"〇〇銀行"のようにわかりやすい科目名に 変更して運用し手ください。編集が終わったら"閉じる"ボタンを押してください。

# 1. らくらく会計の仕組み

らくらく会計では、通常の複式簿記と同じように BS(資産・負債・純資産)科目と PL(収益・ 費用)科目で仕訳をおこない、資金収支計算書は自動作成しています。

そのため勘定科目の設定では、次のようなルールが必要になります。

基本となる約束だけを最初に説明して、そのほかの詳細なルールは必要な時にその都度 説明します。

#### 2. 基本となる科目の属性について

勘定科目の設定画面を開くと、次のような画面になります。

| 勘定科目(B/S,P/L) | 資金収支の科目(C/F) |
|---------------|--------------|

|   | 科目コード | 科目名         | FlgA | FlgB | FlgC | 小科目 | 補助科目F | løG – | FlgH | 消費税 |
|---|-------|-------------|------|------|------|-----|-------|-------|------|-----|
| Þ | 10000 | 【資産の部】      | y    | 1    | U    |     |       |       |      |     |
|   | 11000 | 固定資産        | 3    | 1    | 0    |     |       |       |      |     |
|   | 11010 | 有形固定資産      | 2    | 1    | 0    |     |       |       |      |     |
|   | 11020 | 土地          | 0    | 1    | 0    |     |       |       | 22   |     |
| Γ | 11030 | 建物          | 0    | 1    | 0    |     |       |       | 22   |     |
| Γ | 11031 | (建物減価償却累計額) | 0    | 1    | 0    |     |       |       |      |     |

勘定科目(B/S,P/L)と資金収支科目(C/F)について

- ↓ 資産・負債・純資産・収益・費用の科目の総称を"勘定科目"と約束します。
- ↓ 資金の動きを伴う収入・支出の科目を"資金収支科目"と約束します。
- **↓** 次に FlgA,FlgB,FlgC について

| FlgB | 1  | B/S 科目                           |
|------|----|----------------------------------|
|      | 2  | P/L 科目や C/F 科目                   |
| FlgC | 0  | 借方科目                             |
|      | 1  | 貸方科目                             |
| FlgA | 0  | 仕訳を行う科目となります。                    |
|      | 1  | 小科目の計の科目で、小科目欄に1がついた科目の計が入ります。   |
|      | 2  | 準大科目です。これより下の次に2になるまでの金額の計が入ります。 |
|      | 3  | 大科目です。これより下の次に3なるまでの金額の計が入ります。   |
|      | 4  | 資産の部合計などの計の科目で4までの金額を計が入ります。     |
|      | 5  | 負債及び純資産の部合計の科目です。                |
|      | 6~ | ~8 先頭からの集計金額です。                  |
|      | 9、 | 10 表示のための科目です。                   |

# 3. その他の重要な約束

♣ FlgG=1の科目

これらの科目を相手に仕訳を行うと、相手科目は資金収支計算書に金額が入ります。

勘定科目(B/S,P/L) | 資金収支の科目(C/F) |

| 科目コード | 科目名        | FlgA | FløB | FlgC | 小科目 | 補助科目 | kG. | FlgH | 消費税 |
|-------|------------|------|------|------|-----|------|-----|------|-----|
| 12020 | 現金         | 0    | 1    | 0    | 1   |      | 1   | 10   |     |
| 12030 | 預金1        | 0    | 1    | 0    | 1   |      | 1   | 10   |     |
| 12040 | 預金 2       | 0    | 1    | 0    | 1   |      | 1   | 10   |     |
| 12050 | 預金 3       | 0    | 1    | 0    | 1   |      | 1   | 10   |     |
| 12060 | 預金 4       | 0    | 1    | 0    | 1   |      | 1   | 10   |     |
| 12070 | 預金 5       | 0    | 1    | 0    | 1   |      | 1   | 10   |     |
| 13010 | 未収入金       | 0    | 1    | 0    |     |      | 1   | -11  |     |
| 13020 | 未収入金(会計期中) | 0    | 1    | 0    |     |      | 1   | 10   |     |

➡ FlgH=10 または FlgH=20 の科目
 これらの科目には、資金収支計算書では、"支払資金"として集計されます。

- **↓** FlgH が 11,12,13,14,18 は、資金収支計算書の資金調整勘定に関係する科目です。
- **↓** FlgG=500,505,510の科目は、人件費内訳表の作成に関わるフラグです。
- ↓ 資金収支科目の FlgH=999 の科目は、内訳表の作成で省略になる科目です。

そのほかいくつかの約束がありますが、設定済みのものは変更しないでください。 次に勘定科目(B/S,P/L)と資金収支科目(C/F)との連携について説明します。

# 4. 収益・経費科目と資金収支科目との連携

資金収支計算書を自動作成するために、次のような科目連携が必要です。

収益科目と収入科目の連携

| 뤈 | 勘定科白(B/S,P/L)   資金収支の科白(C/F) |        |      |      |      |     |      |      |      |     |   |
|---|------------------------------|--------|------|------|------|-----|------|------|------|-----|---|
|   | 19 모그 나                      | 科目名    | FlɛA | FlgB | FlgC | 小科目 | 補助科目 | FlgG | FlgH | 消費税 | Ī |
|   | 51020                        | 授業料    | 0    | 2    | 1    |     |      |      |      |     |   |
|   | 51030                        | 入学金    | 0    | 2    | 1    |     |      |      |      |     |   |
| Γ | 51040                        | 実験実習料  | 0    | 2    | 1    |     |      |      |      |     |   |
|   | 51050                        | 施設設備資金 | 0    | 2    | 1    |     |      |      |      |     |   |
| Γ | 51060                        | 基本保育料  | 0    | 2    | 1    |     |      |      |      |     |   |
| Γ | 51070                        | 特定保育料  | 0    | 2    | 1    |     |      |      |      |     |   |
|   | 51080                        | 教材費    | 0    | 2    | 1    |     |      |      |      |     |   |
| Π | 51090                        | 暖房費    | 0    | 2    | 1    |     |      |      |      |     |   |

|   | 勘定科目(B/S,P/L) 資金収支の科目(C/F) |         |          |      |      |      |     |      |      |  |  |
|---|----------------------------|---------|----------|------|------|------|-----|------|------|--|--|
| Γ | 連番                         | THE JEA | 科目名      | FlgA | FlgB | FlgC | 小科目 | FlgG | FlgH |  |  |
| [ | 300                        | 51020   | 授業料収入    | 0    | 2    | 1    |     |      |      |  |  |
|   | 400                        | 51030   | 入学金収入    | 0    | 2    | 1    |     |      |      |  |  |
| I | 500                        | 51040   | 実験実習料収入  | 0    | 2    | 1    |     |      |      |  |  |
| Γ | 600                        | 51050   | 施設設備資金収入 | 0    | 2    | 1    |     |      |      |  |  |
| Γ | 700                        | 51060   | 基本保育料収入  | 0    | 2    | 1    |     |      |      |  |  |
| [ | 800                        | 51070   | 特定保育料収入  | 0    | 2    | 1    |     |      |      |  |  |
| ſ | 900                        | 51080   | 教材費収入    | 0    | 2    | 1    |     |      |      |  |  |
|   | 1000                       | 51090   | 暖房費収入    | 0    | 2    | 1    |     |      |      |  |  |

↓ 費用科目と支出科目の連携

勘定科目(B/S,P/L) 資金収支の科目(C/F)

|       | 1     |      |      |      |     |      |      |      |     |   |
|-------|-------|------|------|------|-----|------|------|------|-----|---|
| 科目コード | 科目名   | FlgA | FlgB | FlgC | 小科目 | 補助科目 | FlgG | FlgH | 消費税 | ĺ |
| 56010 | 消耗品費  | 0    | 2    | 0    |     |      |      |      |     |   |
| 56020 | 教材費   | 0    | 2    | 0    |     |      |      |      |     |   |
| 56030 | 光熱水費  | 0    | 2    | 0    |     |      |      |      |     |   |
| 56040 | 旅費交通費 | 0    | 2    | 0    |     |      |      |      |     |   |
| 56050 | 奨学費   | 0    | 2    | 0    |     |      |      |      |     |   |

|      | 勘定科目( | B/S,P/L) | 資金収支の科目(C/F) |      |      |      |     |      |      |
|------|-------|----------|--------------|------|------|------|-----|------|------|
|      | 連番    | 科目コード    | 科目名          | FlgA | FlgB | FlgC | 小科目 | FlgG | FlgH |
|      | 10900 | 56010    | 消耗品費支出       | 0    | 2    | 0    |     |      |      |
| Γ    | 11000 | 56020    | 教材費支出        | 0    | 2    | 0    |     |      |      |
| ſ    | 11100 | 56030    | 光熱水費支出       | 0    | 2    | 0    |     |      |      |
| Γ    | 11200 | 56040    | 旅費交通費支出      | 0    | 2    | 0    |     |      |      |
| [    | 11300 | 56050    | 奨学費支出        | 0    | 2    | 0    |     |      |      |
| - 12 |       |          |              |      |      |      |     |      |      |

このように勘定科目(収益・費用)と資金収支科目(収入・支出)科目は、科目コードで連携させることにより、次の仕訳を行うと正常に資金収支科目に金額が入ります。

| 現金預金 |   | 授業料  | $\Rightarrow$ | 授業料収入 |
|------|---|------|---------------|-------|
| 消耗品費 | / | 現金預金 | $\Rightarrow$ | 消耗品支出 |

5. 資産・負債科目(B/S)と資金収支科目(C/F)の連携

| 4 | B/S 科目と資金収支科目の連携は、基本的には総額集計になります。従いまして収入科                                                                                                    |
|---|----------------------------------------------------------------------------------------------------|
|   | 目と支出科目との連携が必要になります。                                                                                                    |
|   | ただし、"○○引当金"や"基本金"などのように、資金の移動の無い科目は連携し                                                                                                    |
|   | ません。                                                                                                    |
| 4 | 例えば車両を取得した場合は、次のような仕訳になり                                                                                                    |
|   | <b>車両</b> / 現金預金 → <b>車両支出</b>                                                                                                    |
|   | 資金収支計算書には、車両支出として計上されます。                                                                                                    |
|   | 売却した場合は、次のような仕訳になり、                                                                                                    |
|   | 現金預金 / <b>車両</b> → 設備売却収入                                                                                                    |
|   | 資金収支計算書では、本来は"車両売却収入"になりますが、                                                                                                    |
|   | 学校法人会計では、次の何れかの科目に集計するようになっていますので、FlgH で連                                                                                                    |
|   | 携させています。                                                                                                    |
|   | 車両の場合は、"設備売却収入"になります。                                                                                                    |
|   | 連番      科目コード      科目名      Flag      Flag |
|   | 2900      71040      設備売却収入      0      2      1      23        3000      71030      有価証券売却収入      0      2      1      23                                                                                                    |
|   | またこれらの科目は、売却益が発生する場合もありますので、収益科目とも連携して                                                                                                    |
|   | います。                                                                                                    |
|   |                                                                                                    |

"借入金"等の場合は、借入金が発生した時と、返済した時では資金収支計算書では 収入や支出に個別の科目に対応しますので、何れも科目コードで連携させます。

| 現金預金  | / | 短期借入金 | ⇒ 短期借入金収入   |
|-------|---|-------|-------------|
| 短期借入金 | / | 現金預金  | ⇒ 短期借入金返済支出 |

## 6. 非資金取引の科目について

減価償却費や各種の引当金繰入、基本金組入あるいはこれらの取崩などのように、資金の 流れの無い科目は、資金収支計算書には反映させてはいけませんので、対応する科目はあ りません。

以上説明した資金収支科目との連携は、"チェック表印刷"のボタンを押して確認してく ださい。

|                              | 科目印刷 補助科目印刷 チェック表印刷            |
|------------------------------|--------------------------------|
| 資金収支科目へのコードジャンプ<br>前方検索 後方検索 | 補助料目の設定は補助 = 1 にして、<br>ダブルクリック |

# 7. 科目の編集操作

次に、科目の編集操作について説明します。 画面の左上にこのような操作ボタンがでます。それぞれの機能は次の通りです。

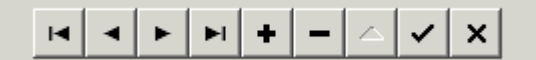

- ♣ 科目の挿入はナビゲータの「+」をクリックしてください。
- ↓ 科目の削除はナビゲータの「-」をクリックしてください。
- ♣ 変更の確定は「レ」または、カーソルポインタを移動してください。
- ↓ 変更の確定前では、「X」ボタンで元に戻せますが、確定すると戻せません。
- ↓ 左右の三角記号は、カーソルポインタが移動移動します。

# 8. 科目の整列順

勘定科目(B/S及びP/L科目)は科目コードの番号順に整列します。 勘定科目(B/S,P/L) | 資金収支の科目(C/F) |

| 科目コード | 科目名             | FlɛA | Flɛß | FlgC | 小科目 | 補助科目 | FlgG | FlɛH | 消費税 |
|-------|-----------------|------|------|------|-----|------|------|------|-----|
| 10000 | 【資産の部】          | 9    | 1    | 0    |     |      |      |      |     |
| 11000 | 固定資産            | 3    | 1    | 0    |     |      |      |      |     |
| 11010 | 有形固定資産          | 2    | 1    | 0    |     |      |      |      |     |
| 11020 | 土地              | 0    | 1    | 0    |     |      |      | 22   |     |
| 11030 | 建物              | 0    | 1    | 0    |     |      |      | 22   |     |
| 11031 | (建物減価償却累計額)     | 0    | 1    | 0    |     |      |      |      |     |
| 11050 | 建物付属設備          | 0    | 1    | 0    |     |      |      | 22   |     |
| 11051 | (建物付属設備減価償却累計額) | 0    | 1    | 0    |     |      |      |      |     |
| 11070 | 構築物             | 0    | 1    | 0    |     |      |      | 22   |     |
| 11071 | (構築物減価償却累計額)    | 0    | 1    | 0    |     |      |      |      |     |

資金収支科目(C/F科目)は「連番」順に整列します。

| Γ | 連番  |  | 科目コード | 科目名       | FlgA | FlgB | FlgC | 小科目 | FlgG | FlgH |
|---|-----|--|-------|-----------|------|------|------|-----|------|------|
| Þ | 100 |  |       | 【収入の部】    | 9    | 2    | 1    |     |      |      |
| Γ | 200 |  |       | 学生生徒納付金収入 | 3    | 2    | 1    |     |      |      |
| Γ | 300 |  | 51110 | 授業料収入     | 0    | 2    | 1    |     |      |      |
| Γ | 400 |  | 51120 | 入学金収入     | 0    | 2    | 1    |     |      |      |
| Γ | 500 |  | 51130 | 実験実習料収入   | 0    | 2    | 1    |     |      |      |
| Г | 600 |  | 51140 | 施設設備資金収入  | 0    | 2    | 1    |     |      |      |
| Γ | 700 |  | 51150 | 教材費収入     | 0    | 2    | 1    |     |      |      |
| Γ | 800 |  | 51160 | 暖房費収入     | 0    | 2    | 1    |     |      |      |
| Г | 900 |  |       | 手数料収入     | 3    | 2    | 1    |     |      |      |

# 9. 科目の挿入

- 4 科目挿入をしたい位置の一つ下にカーソルポインタを移動して、「+」をクリックしてください。次の例のように、一行の空白が出来ますので、ここに新しい科目を入れて下さい。
- ▲ 勘定科目の科目コード
  科目コードは前後の科目コード間の数値を入れます。科目コード順に整列します。
  科目コードは将来の追加に備えて詰めない方がよいと思います。
- ↓ 科目名を入れ、FlgA,FlgB,FlgC等を入れますが、通常は一つ上のフラグと同一になりま

| 9 | 0 |  |
|---|---|--|
|   |   |  |

| か使業 (20 / 使不)<br>                        | 1<br>人<br>体調本利                                                                                        | 料目印刷  補助科目印刷  チェッ!    補助科目の設定は補助=1にして、<br>メブルクリック  ショック                                                                                                    |                                                                                                    |                                                                                                    |                                                                                                    |                                                                                                    |                                                                                                    |                                                                                                    |  |  |
|------------------------------------------|----------------------------------------------------------------------------------------------------|----------------------------------------------------------------------------------------------------|----------------------------------------------------------------------------------------------------|----------------------------------------------------------------------------------------------------|----------------------------------------------------------------------------------------------------|----------------------------------------------------------------------------------------------------|----------------------------------------------------------------------------------------------------|----------------------------------------------------------------------------------------------------|--|--|
| (1)3000000000000000000000000000000000000 | FloA                                                                                                  | FlgB                                                                                                    | - I<br>FløC                                                                                                    | 小科目                                                                                                    | 補助科目                                                                                                    | FløG                                                                                                    | FloH                                                                                                    | 消費税                                                                                                    |  |  |
| 流動資産                                     | 3                                                                                                    | 1                                                                                                    | 0                                                                                                    | =                                                                                                    |                                                                                                    |                                                                                                    | 8                                                                                                    | 1134.00                                                                                                    |  |  |
| 現金預金                                     | 1                                                                                                    | 1                                                                                                    | 0                                                                                                    |                                                                                                    |                                                                                                    |                                                                                                    |                                                                                                    |                                                                                                    |  |  |
| 現金                                       | 0                                                                                                    | 1                                                                                                    | 0                                                                                                    | 1                                                                                                    |                                                                                                    | 1                                                                                                    | 10                                                                                                    |                                                                                                    |  |  |
| 預 金1                                     | 0                                                                                                    | 1                                                                                                    | 0                                                                                                    | 1                                                                                                    |                                                                                                    | 1                                                                                                    | 10                                                                                                    |                                                                                                    |  |  |
|                                          |                                                                                                    |                                                                                                    |                                                                                                    |                                                                                                    |                                                                                                    |                                                                                                    |                                                                                                    |                                                                                                    |  |  |
| 預 金2                                     | 0                                                                                                    | 1                                                                                                    | 0                                                                                                    | 1                                                                                                    |                                                                                                    | 1                                                                                                    | 10                                                                                                    |                                                                                                    |  |  |
| 預 金 3                                    | 0                                                                                                    | 1                                                                                                    | 0                                                                                                    | 1                                                                                                    |                                                                                                    | 1                                                                                                    | 10                                                                                                    |                                                                                                    |  |  |
| 預 金 4                                    | 0                                                                                                    | 1                                                                                                    | 0                                                                                                    | 1                                                                                                    |                                                                                                    | 1                                                                                                    | 10                                                                                                    |                                                                                                    |  |  |
|                                          | 方機索  後方機索    (B/S,P/L)  資金収支の科目(C/F)  私学財団基(    「科目名      流動資産  現金     現金  1    預金1     一一預金3     預金4 | 方機索  後方機索  分    (B/S,P/L)  資金収支の科目(C/F)  私学財団基礎調査科    (加利日名  FigA    流動資産  3    現金  1    現金  0    預金1  0    預金3  0    預金3  0    預金3  0    預金3  0    預金4  0 | 対策  進方検索  ダブルワ    (B/S,P/U)  資金収支の科目(C/F)  私学財団基礎調査科目設定    「利日名  FigA  FigB    流動資産  3  1    現金  預金  1    現金  0  1    預金1  0  1    預金3  0  1    預金3  0  1    預金3  0  1    預金4  0  1 | 7検索      後方検索      ダブルクリック        (B/S,P/L)      資金収支の科目(C/F)      私学財団基礎調査科目設定        * 科目名      FlgA      FlgA      FlgB      FlgC        流動資産      3      1      0      0        現金      前金      1      1      0        現金      0      1      0      1      0        預金      0      1      0      1      0        預金3      0      1      0      1      0        預金3      0      1      0      1      0        預金3      0      1      0      1      0        預金4      0      1      0      1      0 | 7機索      後方機索      ダブルワリック        (B/S,P/L)      資金収支の科目(C/F)      私学財団基礎調査科目設定        *      科日名      FigA      FigB      FigC      小科目        流動資産      3      1      0      0      1      0        現金      預      金      0      1      0      1      0      1        預      金      1      0      1      0      1      0      1        預      金      0      1      0      1      0      1        預      金      0      1      0      1      0      1        預      金      0      1      0      1      0      1        預      金      0      1      0      1      0      1        預      金      0      1      0      1      0      1 | が検索  後方検索  ダブルクリック    (B/S,P/U)  資金収支の科目(C/F)  私学財団基礎調査科目設定    * 科目名  FigA  FigB  FigC  小科目  補助科目    流動資産  3  1  0  1    現金  1  1  0  1    現金  0  1  0  1    預  金1  0  1  0    預  金2  0  1  0  1    預  金3  0  1  0  1    預  金3  0  1  0  1    預  金4  0  1  0  1 | が検索  後方検索  ダブルクリック    (B/S,P/U)  資金収支の科目(C/F)  私学財団基礎調査科目設定    * 科目名  FlgA  FlgA  FlgB  FlgC  小科目  補助科目 FlgG    流動資産  3  1  0  1  1    現金  1  1  0  1  1    現金  0  1  0  1  1    預金  0  1  0  1  1    1  0  1  0  1  1    1  0  1  0  1  1    1  0  1  0  1  1    1  0  1  0  1  1    1  0  1  0  1  1 | 対集      (皆方傑索)      (皆方傑索)      以子川のリック        (B/S,P/U)      資金収支の科目(C/F)      私学財団基礎調査科目設定          (IIII)      資金収支の科目(C/F)      私学財団基礎調査科目設定           (IIII)      (IIII)      1      1      0          「現金預金      1      1      0        1      10        現金      0      1      0      1      1      10       1      10        現金      0      1      0      1      0      1      1      10        現金      0      1      0      1      1      10      1      1      10        一現金2      0      1      0      1      1      10      1      1      10        預金3      0      1      0      1      1      10      1      1      10        項目      金3      0      1      0      1      1      10 |  |  |

↓ 資金収支科目と連携する科目は、資金収支科目にも同様な操作で挿入してください。

# 10. 勘定科目の削除

- ↓ 削除したい科目の位置にカーソルポインタを移動して、「−」をクリックしてください。確認表示の後に、削除が実行されます。
- ↓ 既に仕訳で使用した科目は削除しないで下さい。
- ▲ 資金収支科目と連携する科目については、必ず資金収支計算書(C/F)も連携する科目 を削除してください。

# 11.小科目の設定方法

- ↓ 次の例は「現金預金」に小科目を設定した例です。
- ↓ 「現金預金」科目のFlgAを「1」にします。
- ↓ 次の例では現金~預金5までの合計金額が「現金預金」に集計されます。

| 勘定科目(B/S.P/L) | 咨全収支の科日(C/F) | 私堂財団其礎調査科日設定 |
|---------------|--------------|--------------|
|               |              |              |

|   |       | · · · · ·   |      |      |      |         |      |      |      |     |
|---|-------|-------------|------|------|------|---------|------|------|------|-----|
|   | 科目コード | 科目名         | FlgA | FlgB | FlgC | 小科目     | 補助科目 | FlgG | FlgH | 消費税 |
|   | 12000 | 流動資産        | 3    | 1    | 0    |         |      |      |      |     |
|   | 12010 | 現 金 預 金     | (1   | ) 1  | 0    | $\land$ |      |      |      |     |
|   | 12020 | 現 金         | 0    | 1    | 0    | 1       |      | 1    | 10   |     |
|   | 12030 | 預 金1        | 0    | 1    | 0    | 1       |      | 1    | 10   |     |
|   | 12040 | 預 金 2       | 0    | 1    | 0    | 1       |      | 1    | 10   |     |
|   | 12050 | 預 金 3       | 0    | 1    | 0    | 1       |      | 1    | 10   |     |
|   | 12060 | 預 金 4       | 0    | 1    | 0    | 1       |      | 1    | 10   |     |
|   | 12070 | 預 金 5       | 0    | 1    | 0    | 1       |      | 1    | 10   |     |
|   | 15000 | 未収入金        | 0    | 1    | 0    |         |      | 1    | 11   |     |
|   | 15010 | 未収入金 (会計期中) | 0    | 1    | 0    |         |      | 1    | 10   |     |
| Γ | 15020 | 貯 蔵 品       | 0    | 1    | 0    |         |      |      |      |     |

【注意】資金収支科目に対応科目がある場合は、資金収支科目にも必ず小科目を付けてく ださい。

## 12.補助科目の設定

- ♣ 補助科目を付けたい科目の「補助科目」に1を入れると行が赤色にかわります。
- ↓ この行でダブルクリックをすると、次のような補助科目の設定画面が出ます。

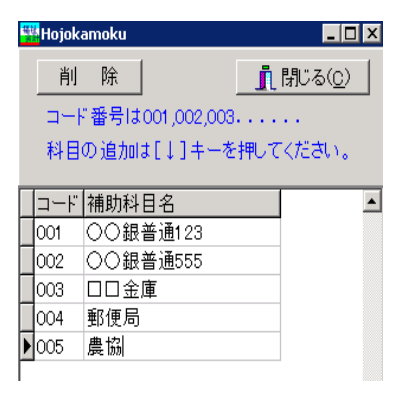

- ↓ 補助科目コードは、001からの連番で設定してください。。
- 補助科目の名称は、全部門に共通する名称になりますが、部門(経理)区分固有の名称にしたい場合は、次の"会計別名称変更"のボタンを押して名称変更をしてください。部門別に名称を変える必要が無い場合は"しない"にしてください。勘定科目の設定画面を閉じると、個別に設定した名称は消えて共通の補助科目名称になります。

| 補助科目の設定                                           |
|---------------------------------------------------|
| <del>部第1510名称</del><br>• する   ・ しない               |
| 部門別名称変更<br>補助科目の設定の後で<br>補助科目名は会計別の名称変更<br>も可能です。 |

# 13.部門別の補助科目名

- 勘定科目は、すべての部門で統一名称になりますが、補助科目は唯一部門ごとに独自の補助科目名にすることが出来ます。
- しかし、部門別の独自の名称にしたくない場合は、"部門別の名称"を「しない」に 選択して、勘定科目の設定画面を閉じると、すべての部門の補助科目名は統一されま す。
- ↓ 部門別の名称変更は、下記のボタンを押してください。

| 補助科目の設定                                |  |
|----------------------------------------|--|
| 部門別の名称<br>● する ● しない                   |  |
| 部門別名称変更                                |  |
| 補助科目の設定の後で<br>補助科目名は会計別の名称変更<br>も可能です。 |  |

↓ 部門別の名称変更は、この画面で行ってください。

| 🚉 kamoku_hojo |                                    |   |                                                                                                    | -                                             |                           | x  |
|---------------|------------------------------------|---|----------------------------------------------------------------------------------------------------|-----------------------------------------------|---------------------------|----|
| 特別会計          |                                    |   |                                                                                                    | Ĺ                                             | [ 閉じる                     | 0  |
| 補助科目コード       | 補助科目名                              | ^ |                                                                                                    |                                               |                           |    |
|               | munita<br>あひる銀行<br>あさがお銀行<br>らっこ銀行 |   | 補助科目名の変更しか<br>補助科目の追加をしたし<br>勘定科目の設定画面で<br>この画面に再度入ってく<br>補助科目名を空白にす。<br>補助科目名になります。<br>補助科目名を表示させれ<br>空白のスペースを一文 | 出来まれ<br>追加して<br>ださい。<br>ると、共<br>たくないて<br>字入れて | さん。<br>ま、から<br>ゆの<br>合はさい | ١° |
|               |                                    | ~ |                                                                                                    |                                               |                           |    |

【補足事項】

- ・ 先に補助科目を登録しないと補助科目名の変更はできません。また、この画面での 補助科目の追川出来ません。
- ・ 補助科目を設定したのちは、会計別の名称が優先されます。"勘定科目の設定"で設 定した名称に戻したい場合は、" 部門別名称変更"のボタンを押して補助科目名を 空白にして画面を閉じると元に戻ります。

#### 14. 勘定科目の資金収支科目の連携の確認

勘定科目を編集したら必ず資金収支科目との連携を確認してください。

#### ↓ 資金科目へのコードジャンプについて

例えばコード 21020「長期借入金」の科目にカーソルポインタを移動して、コードジャ ンプの後方検索を実行すると、連携している資金収支科目 「長期借入金収入」の科 目にジャンプし、もう一度後方検索のボタンを押すと、「長期借入金返済支出」にジ ャンプします。

資金収支科目へのコードジャンプ 前方検索 後方検索

このようにこのコードジャンプは勘定科目と収支科目の連携の確認がすばやく出来ます。

ただし、FlgHで連携させたものは、このジャンプは機能しませんので、次のチェック 表で確認してください。

|            |                            |   |   |   |    |           |           | 科    |             | 目    | 連   | 携 |     | :   | 表 |   |   |     |                      |    |   |   |   |   |            |    |
|------------|----------------------------|---|---|---|----|-----------|-----------|------|-------------|------|-----|---|-----|-----|---|---|---|-----|----------------------|----|---|---|---|---|------------|----|
| <b>٦</b> ۴ | 勘定科目名                      | A | в | С | ED | G         | Н         | 連携   | する          | 認金の備 | 訪科目 | A | E   | 30  | E | D | G | Н   | 連携する資金の貸方料目          | A  | В | С | E | D | G          | н  |
| 10000      | 「密産の部」                     | 9 | 1 | 0 | ╈  | $\top$    | $\square$ |      |             |      |     |   | t   | T   | T | Π |   |     |                      | t  | t | T | Ħ | ╈ | ╈          | ٦  |
| 11000      | 固定密度                       | 3 | 1 | 0 | Τ  |           |           |      |             |      |     |   | Τ   | Τ   | Γ | П |   |     |                      | T  | Γ |   | Π |   | ┓          |    |
| 11010      | 有形固定资产                     | 2 | 1 | 0 | Τ  |           |           |      |             |      |     |   | Τ   | Τ   | Γ | П |   |     |                      | T  | Γ |   | Π |   | ┓          | Τ  |
| 11 0 20    | 土地                         | 0 | 1 | 0 | Τ  | Τ         | z         | 出版   | £           |      |     |   | ) 2 | 2 0 |   | П |   |     | 施装加权人                | 10 | 2 | 1 | П |   |            | z  |
| 11 030     | 建物                         | 0 | 1 | 0 | Τ  | Τ         | z         | 建物支  | £           |      |     |   | ) 2 | 2 0 |   | П |   |     | 施装加权人                | 10 | 2 | 1 | П |   |            | z  |
| 11 031     | (建物)周囲[5][果書情])            | 0 | 1 | 0 | Τ  |           |           |      |             |      |     |   | Τ   | Τ   | Γ | П |   |     |                      | Τ  | Τ |   | П |   |            |    |
| 11050      | 建物时属設備                     | 0 | 1 | 0 | Τ  |           | z         | 建物付  | R           | 罐过出  |     |   | ) 2 | 2 0 |   | П |   |     | 施装加权                 | 10 | 2 | 1 | П |   |            | z  |
| 11 051     | (語物付属設備調価償却場合)             | 0 | 1 | 0 | Τ  |           |           |      |             |      |     |   | Τ   | Τ   | Γ | П |   |     |                      | Τ  | Τ |   | П |   |            |    |
| 11070      | 構築物                        | 0 | 1 | 0 | Τ  |           | z         | 構築物  | 妞           | 2    |     |   | ) 2 | 2 0 |   | П |   |     | 施装加权                 | 10 | 2 | 1 | П |   |            | z  |
| 11071      | (講解教派員価質却累計物)              | 0 | 1 | 0 | Τ  |           |           |      |             |      |     |   | Τ   | Τ   | Γ | П |   |     |                      | Τ  | Τ | Γ | П |   |            |    |
| 11 090     | 教育研究用機器備品                  | 0 | 1 | 0 | Τ  |           | Z3        | 教育研究 | 究用          | 搬設備  | 設出  |   | ) 2 | 2 0 |   | П |   |     | 設備表加収入               | 10 | 2 | 1 | П |   |            | Z3 |
| 11 091     | (教育研究用機器構品減価)[5]累<br>計119] | 0 | 1 | 0 | T  |           |           |      |             |      |     |   |     | T   |   | Π |   |     |                      | T  |   |   |   | T |            |    |
| 11110      | 管理用機器備品                    | 0 | 1 | 0 | T  |           | Z3        | 管理用  |             | 蹦动   | Ľ   |   | ) 2 | 2 0 |   | Π |   |     | 設備売加収入               | 10 | 2 | 1 | П |   |            | Z3 |
| 11111      | (管理用機器体品調価(防)器(物)          | 0 | 1 | 0 | T  |           |           |      |             |      |     |   | T   | T   | T | Π |   |     |                      | Τ  | Τ | Γ | П |   |            |    |
| 11130      |                            | 0 | 1 | 0 | T  |           | Z3        | 図書支  | Щ           |      |     |   | ) 2 | 2 0 |   | П |   |     | 設備売加収入               | 10 | 2 | 1 | П |   |            | Z3 |
| 11140      | 車両                         | 0 | 1 | 0 | T  |           | Z3        | 車両支  | Щ           |      |     |   | ) 2 | 2 0 |   | Π |   |     | 設備売加収入               | 10 | 2 | 1 | П |   |            | Z3 |
| 1114       | (車両頭価)(切累)(物)              | 0 | 1 | 0 | T  |           |           |      |             |      |     |   | T   | T   | T | Π |   |     |                      | Τ  | Τ | Γ | П |   |            |    |
| 11160      | 建設展開定                      | 0 | 1 | 0 | T  | $\square$ |           | 建調局  | 뻷           | 技出   |     |   | ) 2 | 2 0 |   | П |   |     |                      | t  | T |   | Ħ |   | +          |    |
| 11170      | 特定资産                       | 2 | 1 | 0 | ╈  | $\top$    |           |      |             |      |     |   | T   | T   | T | Π |   |     |                      | t  | T | Γ | Ħ | ╈ | $\uparrow$ |    |
| 11180      | 第2号基本金引当特定资产               | 0 | 1 | 0 | T  |           |           | 第号   | <b>(本</b> ) | 翻出路  | 達支出 | 1 | ) 2 | 2 0 | m | 5 |   | 999 | 第2号基本金引当特定资度取崩<br>収入 | Ī  | 2 | 1 |   | T | 5          | 89 |
| 11190      | 第号基本金引当特定资産                | 0 | 1 | 0 | T  |           |           | 第号基  | 本           | 金唱踏  | 渡支出 | 1 | ) 2 | 2 0 |   |   |   | 999 | 第5号基本金引当特定资度取崩<br>収入 | 0  | 2 | 1 |   |   | 2          | 89 |

↓ チェック表の印刷ボタンを押すと、このような連携を確認する表が出ます。